## **MICROSOFT TEAMS**

1. Pobieramy z Internetu Microsoft Teams

link do pobierania:

https://www.microsoft.com/pl-pl/microsoft-teams/download-app

Wybieramy wersję dla komputera stacjonarnego

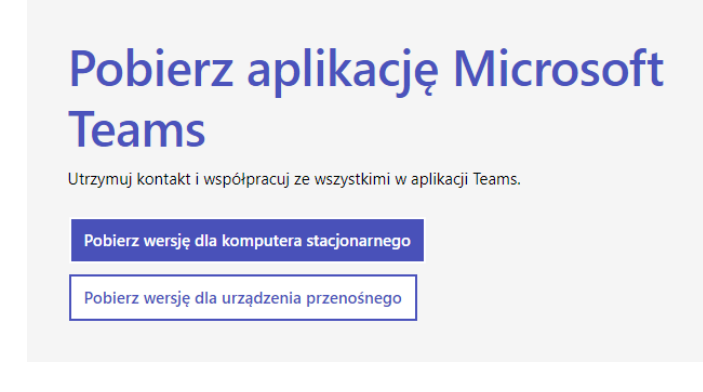

2. Pobrany plik instalujemy na swoim komputerze.

ij

Po zainstalowaniu otwieramy MT.

Pojawi się okienko do logowania :

Wpisujemy swój login: imię.nazwisko@edupolis.pl

Hasło: .....

(hasło i login do Teamsa i Edupolis jest taki sam)

3. Po załogowaniu mamy widok za zespoły (lekcje):

| ۹ 🖿               | 🖽 🚽 Sticky Notes 💼 🌍 Pol           | bierarie 🛐 🛷 🖲 🤤 ( | 🕑 🦊 Pobrane 🛛 📕 2021 | 💼 🐖 MICROSO 💼 korferencj | 🃸 Microsoft 😌 Macromed 👋 | *C/Users\ 🛷 rakieta.pn 🤹 💋 📓 | 11:32<br>26.64.2021 🖓 🗊 🖉 26.64.2021 🖓 | þ |
|-------------------|------------------------------------|--------------------|----------------------|--------------------------|--------------------------|------------------------------|----------------------------------------|---|
| $\langle \rangle$ |                                    | Q. Wyszukiwanie    |                      |                          |                          |                              | e – 🖛                                  |   |
| All world         | Zespoły                            |                    |                      |                          |                          | ⊤ © @ 8 <mark>0</mark>       | Dolącz do zespolu lub utwórz nowy      |   |
| <b>9</b>          |                                    |                    |                      |                          |                          |                              |                                        |   |
| Cast<br>an        |                                    |                    |                      |                          |                          |                              |                                        |   |
| Zespoły           | <ul> <li>Ukryte zespoły</li> </ul> |                    |                      |                          |                          |                              |                                        |   |
| Kalendarz         |                                    |                    |                      |                          |                          |                              |                                        | 1 |
| Zataria           |                                    |                    |                      | *                        | *                        | _                            | *                                      | 1 |
| G                 |                                    | 1E                 | <u>-2</u>            | <u>-2</u>                |                          | B5                           |                                        |   |
| Resmony           | 1a - Edukacja                      | 1b - Edukacja      | 2a - Edukacja        | 3a - Edukacja            | 7a- zajęcia              | Biologia - 5a                | Biologia - 6a                          |   |
| Pite              | wczesnoszkolna                     | WCZESIIOSZKOINA    | WC2ESH052K0Hla       | wczesnoszkonia           | uyuaktyczno              |                              |                                        |   |
| •••               |                                    |                    |                      |                          |                          |                              |                                        |   |
|                   | *                                  | *                  | *                    | *                        | *                        |                              | •                                      |   |
|                   | <u> </u>                           | <u></u>            | <u> </u>             | <u> </u>                 | <u> </u>                 | C/                           | 07                                     |   |
|                   | Biologia - 6b                      | Biologia - 7a      | Biologia - 7b        | Biologia - 8a            | Biologia - 8b            | Chemia - 7a                  | Chemia - 7b                            |   |
|                   |                                    |                    |                      |                          |                          |                              |                                        |   |
|                   |                                    |                    |                      |                          |                          |                              |                                        |   |
|                   | <b>e</b>                           | <b>1</b>           |                      |                          | *                        | _                            |                                        |   |
|                   | <u>-2</u>                          | <u>-2</u>          | Dz                   | Dz                       | <u>-2</u>                | Dz                           | E8                                     |   |
|                   | Chemia - 8a                        | Chemia - 8b        | Doradztwo zawodowe   | Doradztwo zawodowe       | Doradztwo zawodowe       | Doradztwo zawodowe           | EDB - 8a                               |   |
|                   |                                    |                    | - 7a                 | - 70                     | - 64                     | - 00                         |                                        |   |
| Aplitacje         |                                    |                    |                      |                          |                          |                              |                                        |   |
| ()<br>Interve     |                                    |                    |                      |                          |                          |                              |                                        |   |
| -9-10C            |                                    |                    |                      |                          |                          |                              |                                        |   |

W widoku będą tylko przedmioty, których uczy się dziecko.

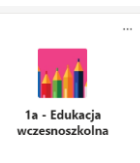

Klikając np. na zespół

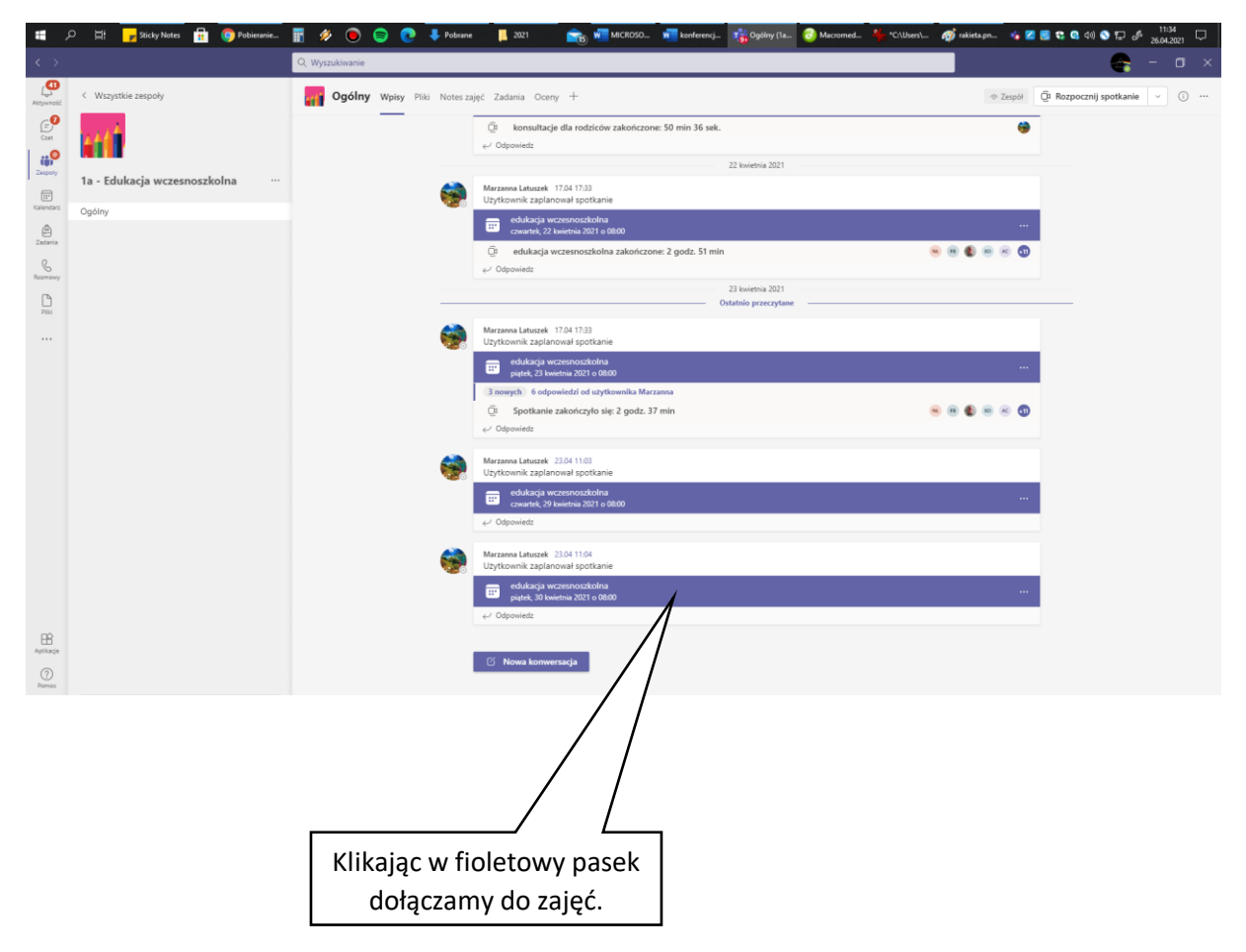

przechodzimy do niego.

Można dołączyć również korzystając z kalendarza:

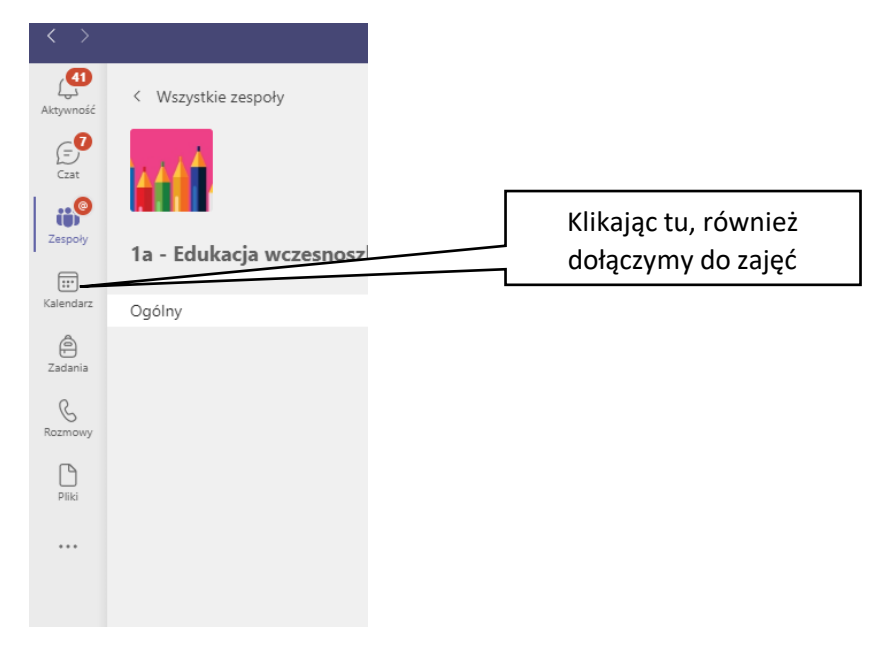

Po wybraniu DOŁĄCZ pojawi się okienko:

| Wybierz opcje wideo i dźwięku              |                             |  |  |  |  |  |  |  |
|--------------------------------------------|-----------------------------|--|--|--|--|--|--|--|
|                                            |                             |  |  |  |  |  |  |  |
| ,t() Dźwięk z komputera                    | 9                           |  |  |  |  |  |  |  |
| Instalacja niestandardowa                  |                             |  |  |  |  |  |  |  |
| Żaden aparat nie jest podłączony 🛛 🕹 💽 🗇 🥮 | •                           |  |  |  |  |  |  |  |
|                                            |                             |  |  |  |  |  |  |  |
| Dźwięk z sali                              |                             |  |  |  |  |  |  |  |
| 🔄 💽 🕸 🖫 Nie używaj dźwięku                 |                             |  |  |  |  |  |  |  |
|                                            | Anuluj Dołącz ter <u>az</u> |  |  |  |  |  |  |  |
|                                            |                             |  |  |  |  |  |  |  |

Zaznaczamy: DŹWIĘK Z KOMPUTERA i klikamy : DOŁĄCZ TERAZ. Jesteśmy na lekcji.

|       |                                      | Test                                   | - 🗆 X                                       |
|-------|--------------------------------------|----------------------------------------|---------------------------------------------|
| 00:07 |                                      | <u>8</u> 5 🕲 0 🕅                       | 🥠 🗈 🔽 kończ 🗡                               |
|       |                                      |                                        | stnicy ··· ×<br>sz nazwę<br>«Ĝ Udostępnij z |
|       | Tu włączamy lub<br>wyłączamy kamerę. | Tu włączamy lub<br>wyłączamy mikrofon. | Tu wychodzimy z zajęć.                      |